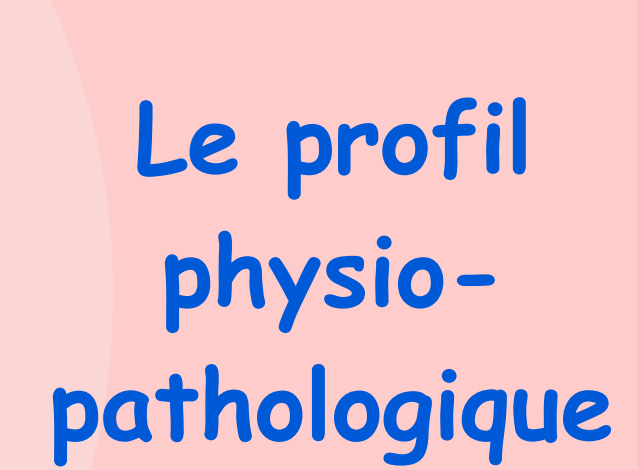

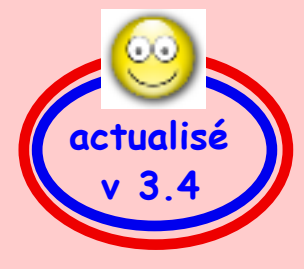

Pas à pas réalisé par gilles guillon. Mars 2012 / Juin 2012 N'engage en rien Prokov Editions Merci aux correcteurs: Drs M.Arnould, P.Blavier, S; Bouhana, G. Hamonic, B.Mullie, R. Talbot, V.Weiss Si questions relatives à ce livret : courriel : pasapas@laposte.net

Le profil physio-pathologique · juin 2012 · P 1 / 37

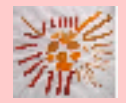

# Sommaire

| Envie de çà ?                                                                                                    | 3                                   |
|----------------------------------------------------------------------------------------------------|-------------------------------------|
| Le profil physio-pathologique, c'est quoi ?                                                                                                    | 4                                   |
| Chemin d'accès                                                                                                    | 5                                   |
| 2 zones importantes à comprendre<br>La zone structurée<br>Les symboles et les groupes<br>Renseigner le profil : 2 possibilités<br>Comment saisir les dates<br>Quelques conseils importants<br>La zone NON structurée | 6<br>7<br>8<br>11<br>13<br>21<br>35 |

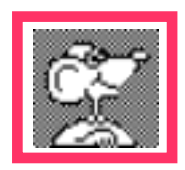

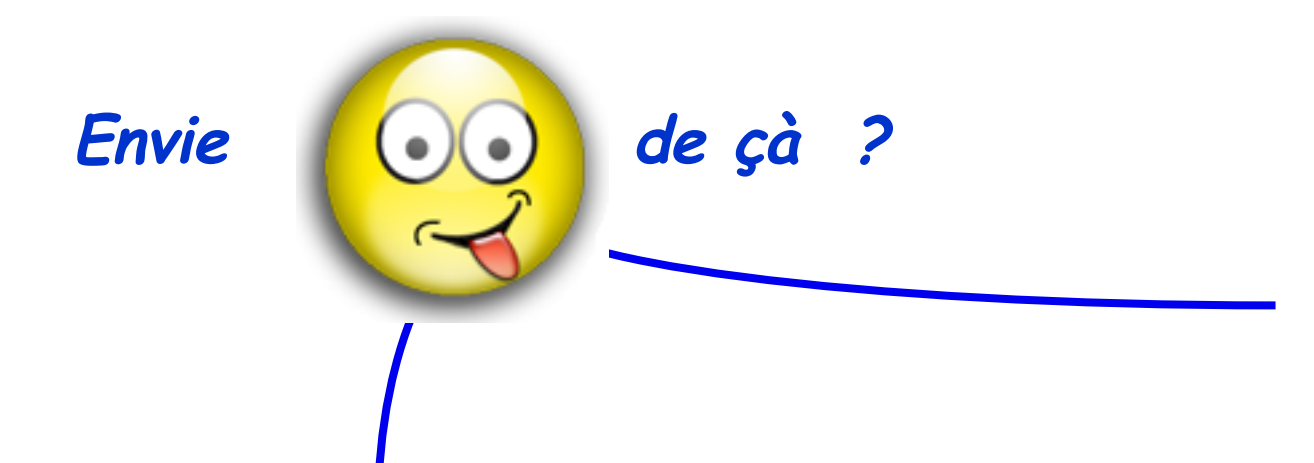

|          |       |         |                                     |              | Etat civi | il Profil du patient    | Précélections C  | lôtura   |                                     |
|----------|-------|---------|-------------------------------------|--------------|-----------|-------------------------|------------------|----------|-------------------------------------|
|          |       |         |                                     | L            | Etat Civi | ii Prom ou patient      | Preselections C  | loture   |                                     |
| Eta      | its p | hysio-p | athologiques                        |              |           |                         |                  |          |                                     |
| <b>~</b> | 1     | ALD RAS | Libellé                             | Code         | Re        | emarque                 |                  |          | Lien                                |
|          |       |         | ▼ Allergies                         | LOINC : 101  | 55-0      |                         |                  |          | -                                   |
| -        |       |         | [07/2007, -], Amoxicilline          | BCB_SUBS : 5 | 084       |                         |                  |          |                                     |
|          |       |         |                                     | LOINC : 1134 | 48-0      |                         |                  |          | -                                   |
| -        | 1     | ALD     | HTA                                 | SFMG : 826   |           |                         |                  |          |                                     |
| <b>V</b> | 1     | ALD     | ANGOR CHRONIQUE                     | DFCC : 4117  |           |                         |                  |          | -                                   |
| -        | 1     | ALD     | HYPERLIPIDÉMIE                      | SFMG : 740   |           |                         |                  |          | -                                   |
| <b>V</b> | 1     | ALD     | ARTERITE DES MEMBRES INFERIEURS     | SFMG : 713   |           |                         |                  |          | (C) RT                              |
| <b>V</b> |       |         | [28/04/2008, -], BRONCHOPNEUMOPAT   | DFCC : 2267  | 7         |                         |                  |          | CR HOSPITALISATION ECHOCARDIO       |
| -        |       |         | [01/07/2003, -], PROSTATE (HYPERTRO | SFMG : 845   |           |                         |                  |          |                                     |
|          |       |         | [06/03/2011, -], TRANSFUSION        | DFCC : 1808  | 1         |                         |                  |          | -                                   |
|          |       |         | [27/04/2011, -], TRANSFUSION        | DFCC : 1808  | 1         |                         |                  |          | -                                   |
|          |       |         | ▼Antécédents chirurgicaux           | LOINC : 1016 | 67-5      |                         |                  |          | -                                   |
| -        | 1     | ALD     | [01/02/2001, -], ARTERIOPATHIE CARO | DFCC : 22458 | 8         |                         |                  |          | -                                   |
| -        |       |         | [21/04/2009, -], ENDARTERIECTOMIE C | DFCC : 1961  | 3 EN      | DARTERIECTOMIE DU T     | REPIED CAROTIDIE | N GAUCHE | Criginal remise(s) au patient de DR |
| <b>~</b> |       |         | [12/05/2009, -], PONTAGE ILIAQUE    | DFCC : 2072  | 3 PC      | ONTAGE ILIO FEMORAL F   | PROFOND droit    |          | C de DR SEVIGNE                     |
| -        |       |         | [05/01/2010, -], STENOSE ARTERIELLE | SFMG : 402   | re        | stenose carotidienne ga | auche            |          | C de Dr SEVIGNE Alain-Angeiologue-  |
| -        |       |         | [01/06/2010, -], STENOSE ARTERIELLE | SFMG : 402   | RE        | VASCULARISATION DU      | TREPIED FEMORAL  | GAUCHE   | C de Dr SEVIGNE Alain-Angeiologue-  |
|          |       |         | [01/03/2011, -], PROTHESE HANCHE    | DFCC : 19143 | 3 G/      | AUCHE                   |                  |          | C de Dr SOUSTRAIT VINCENT           |
|          |       |         | [06/03/2011, -], OCCLUSION GRELE    | DFCC : 6137  |           |                         |                  |          | C de Dr VALON NANTES                |
|          |       | RAS     | Antécédents familiaux (04/02/2012)  | LOINC : 101  | 57-6      |                         |                  |          | -                                   |
|          |       |         |                                     |              |           |                         |                  |          |                                     |

# Le profil physio-pathologique dans MédiStory :

c'est quoi ?

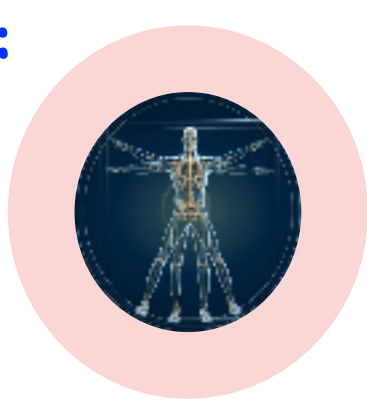

Le profil accueille et conserve des informations concernant le profil du patient.

On y place, on y recueille, il héberge les évènements caractérisant son état physio-pathologique :

- antécédents
- pathologies en cours (aiguës, chroniques en rémission ...)

Les éléments du profil se rassemblent autour de groupes.

Ces groupes contiendront des états codés grâce à des dictionnaires intégrés dans le logiciel.

Ces codes influeront sur les pharmaco-correcteurs lors de l'analyse de la prescription.

Une zone "commentaire" accueille du texte libre, passif, sans codage.

**Objectifs principaux :** 

•structuration du dossier

insertion du profil dans les synthèses...

•report dans les courriers.

# Chemin d'accès au profil physio-pathologique du patient ?

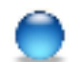

- soit par un clic sur l'icône "Identité"

- soit menu Dossier/Navigation/Identité

puis choisir l'onglet "Profil du patient"

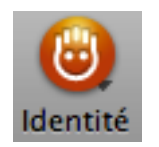

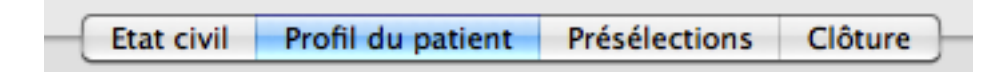

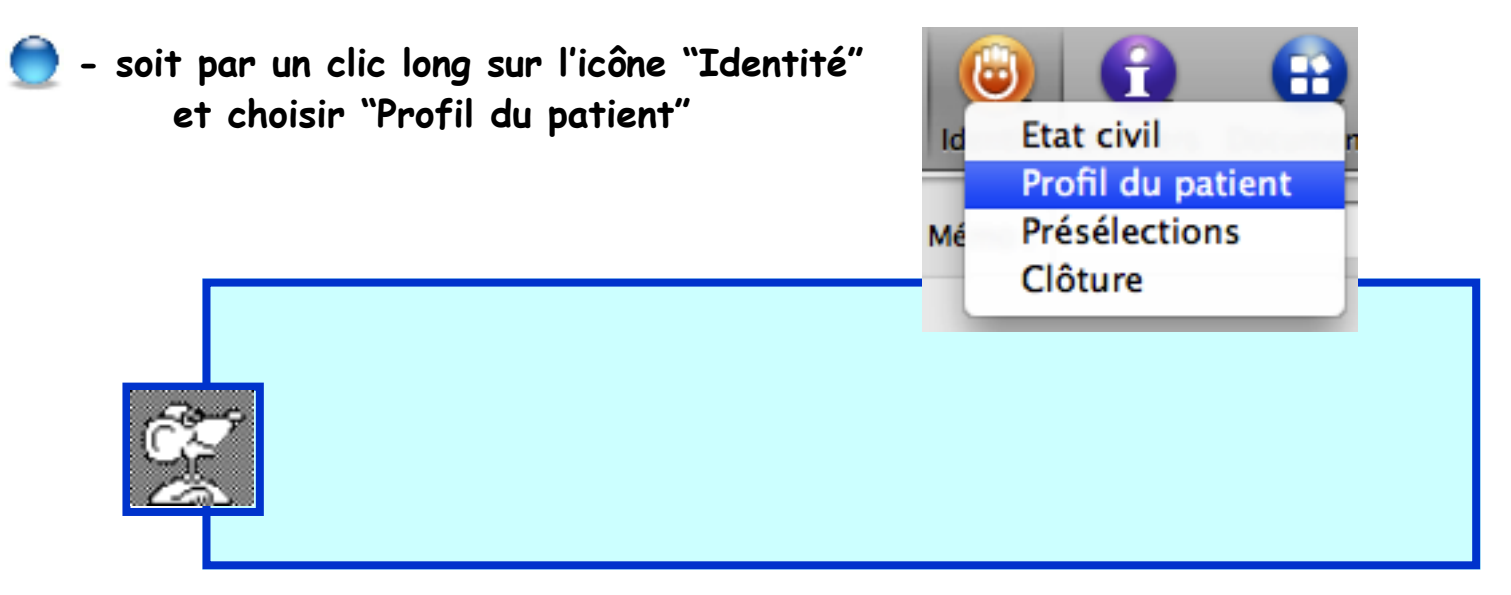

# Présentation = 2 zones importantes à comprendre

| Etat civil Profil du pa                              | atient Présélect                     | ions Clôture |      |  |
|------------------------------------------------------|--------------------------------------|--------------|------|--|
| Etats physio-pathologiques                           |                                      |              |      |  |
| V I ALD RAS LIBEIIÉ                                  | Code                                 | Remarque     | Lien |  |
| Allergies et intolérances                            | LOINC : 10                           | 155-0        |      |  |
| ZONE S                                               | STRUCT                               | JREE         |      |  |
| active dans les                                      | active dans les pharmaco-correcteurs |              |      |  |
| et dans les recherches multicritères                 |                                      |              |      |  |
| Nouveau groupe Ajouter un état Modifier Supprimer    |                                      |              |      |  |
| Commentaire 🗌 Rappeler dans les alertes              |                                      |              |      |  |
| Zone NON structurée                                  |                                      |              |      |  |
| inactive dans les pharmaco-correcteurs et recherches |                                      |              |      |  |

## 1°) la zone structurée : 8 colonnes

🖌 = statut de l'état. Une marque bleue = état actif : attention car lien déclenché avec les pharmaco-correcteurs

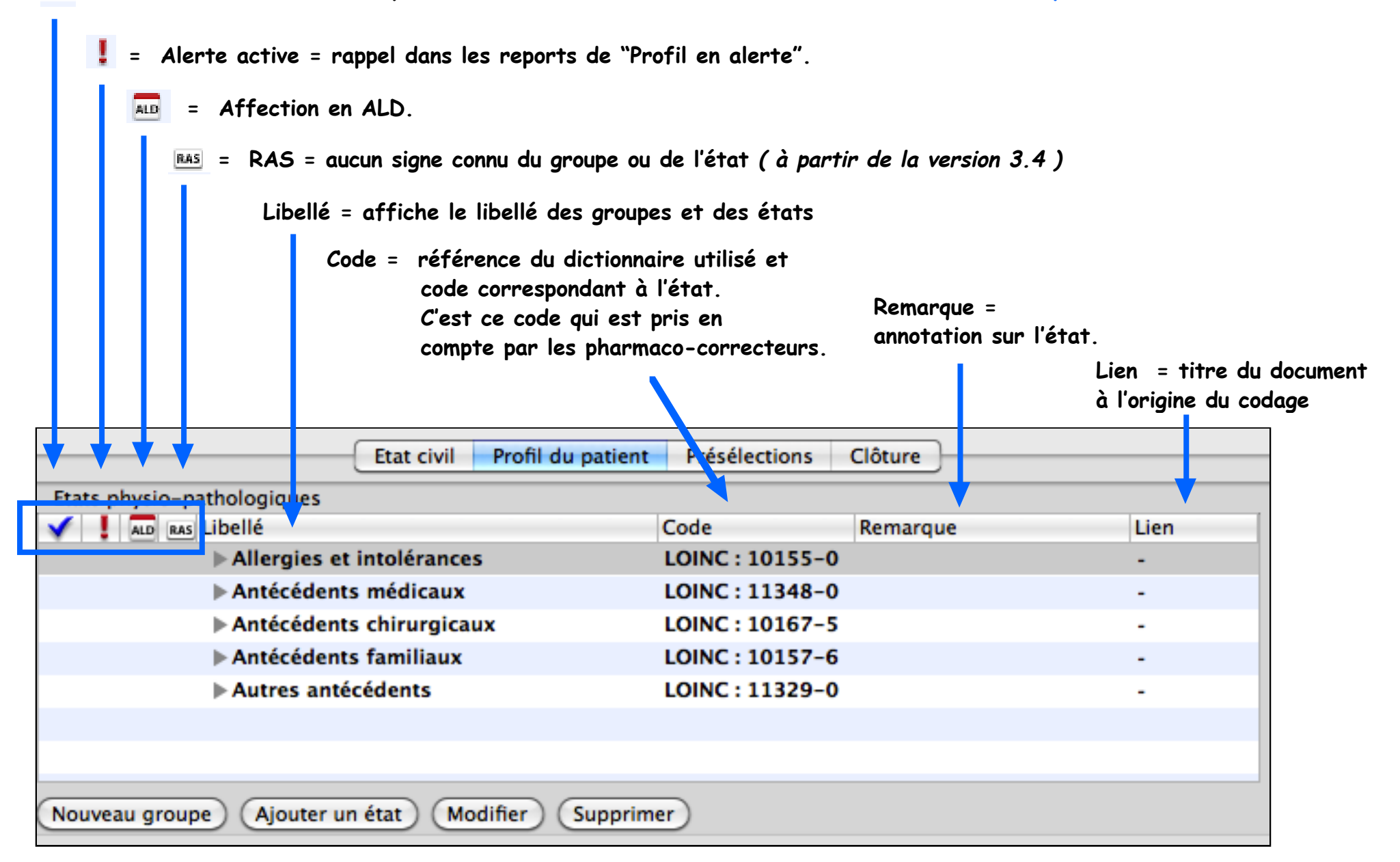

#### Commentaires complémentaires sur chaque symbole

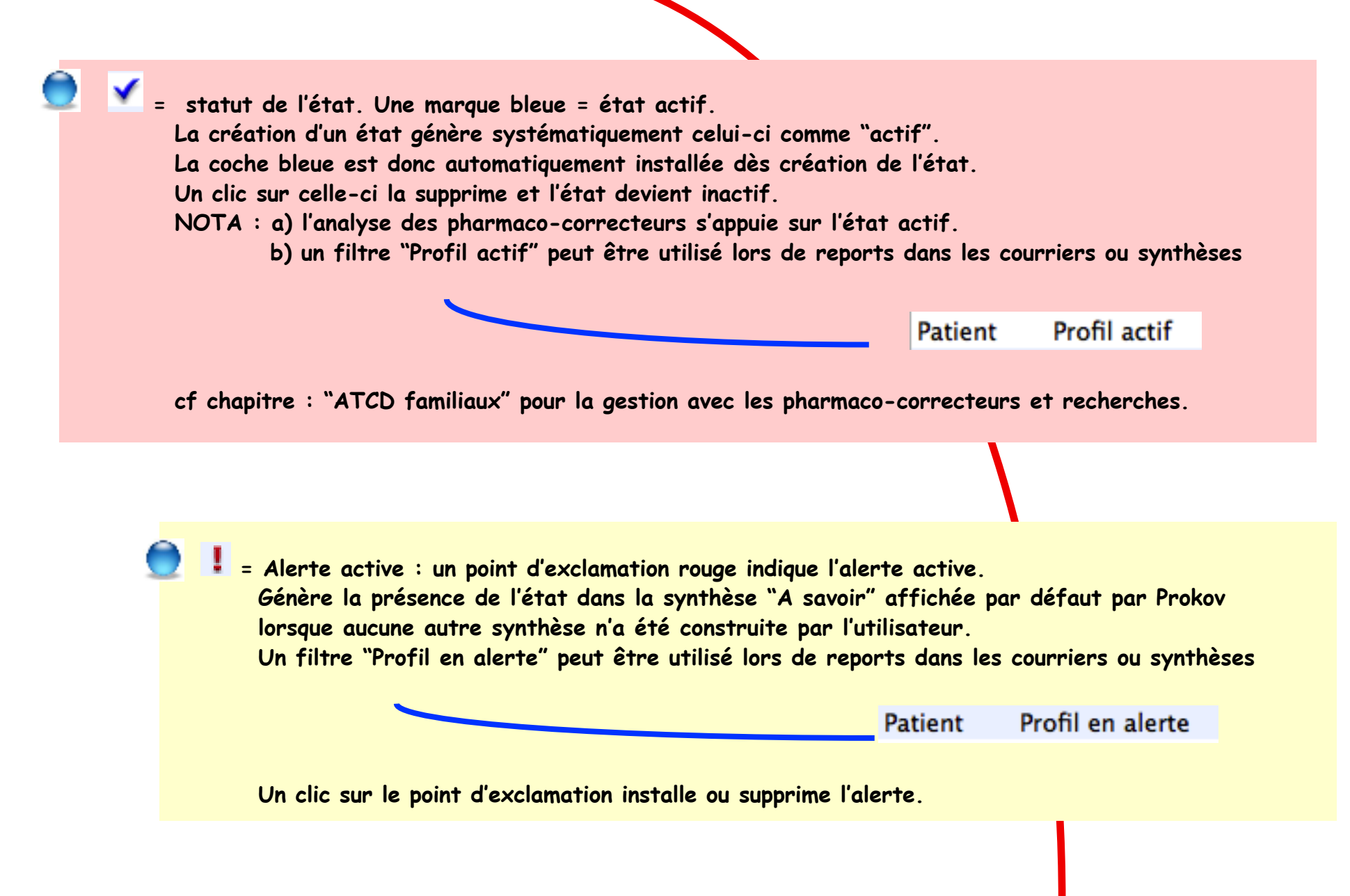

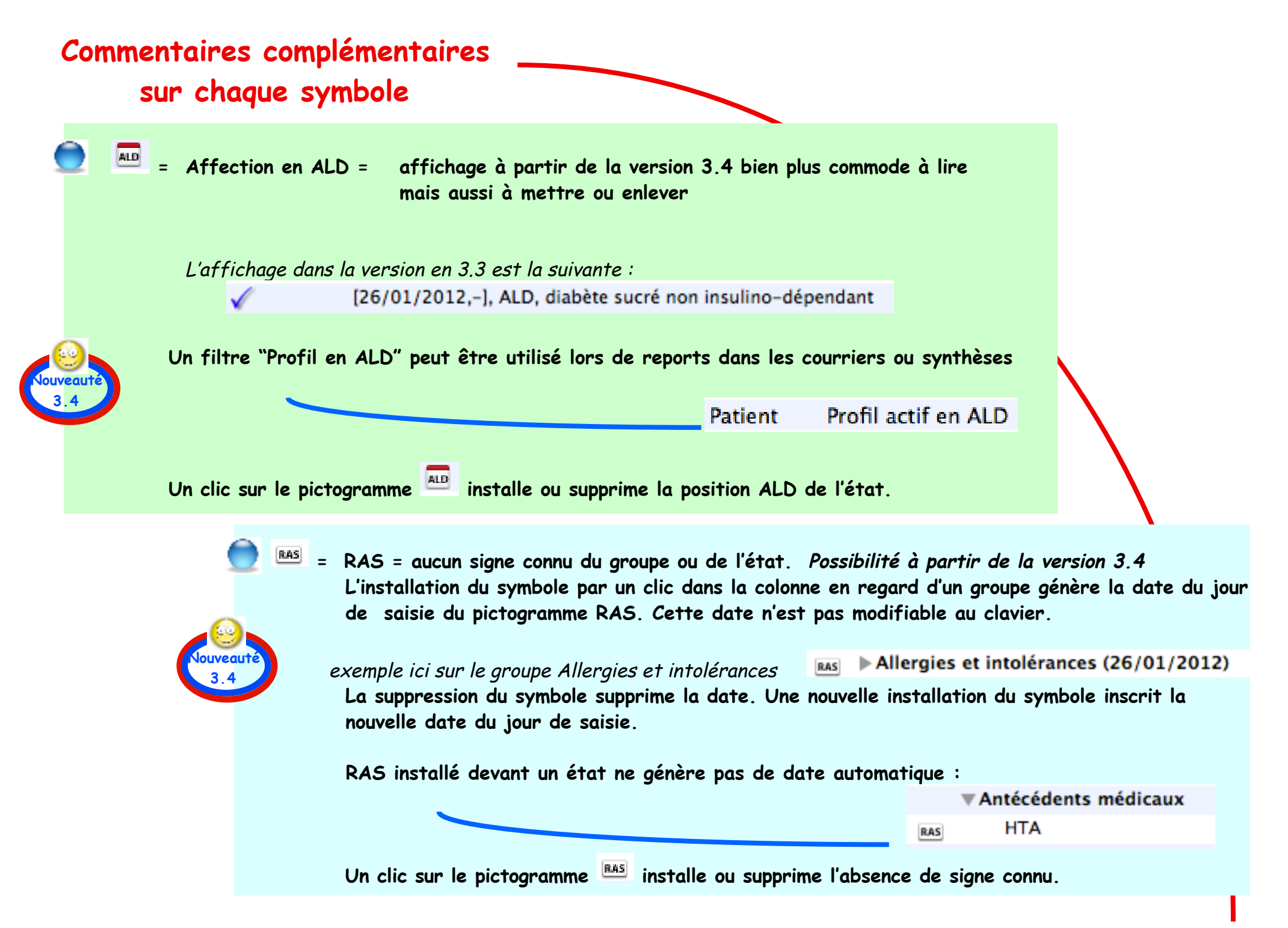

| Libellés :  | Etat civil Profil du patient                    | Présélections   | Clôture  |      |
|-------------|-------------------------------------------------|-----------------|----------|------|
|             | Etats physio-pathologiques                      |                 |          |      |
| les groupes | V I RAS Libellé                                 | Code            | Remarque | Lien |
|             | Allergies et intolérances                       | LOINC : 10155-0 |          | -    |
|             | Antécédents médicaux                            | LOINC: 11348-0  |          | -    |
|             | Antécédents chirurgicaux                        | LOINC : 10167-5 |          | -    |
|             | Antécédents familiaux                           | LOINC: 10157-6  |          | -    |
|             | Autres antécédents                              | LOINC : 11329-0 |          | -    |
|             |                                                 |                 |          |      |
|             |                                                 |                 |          |      |
|             | Nouveau groupe Ajouter un état Modifier Supprim | er              |          |      |

#### Sont automatiquement installés dans chaque dossier :

Version  $\geq$  3.4 : 5 groupes dont les intitulés sont les suivants Libellé Libellé Allergies et intolérances ► Allergies Antécédents médicaux Antécédents chirurgicaux Antécédents chirurgicaux Antécédents familiaux Antécédents familiaux Autres antécédents

Version 3.3: 4 groupes dont les intitulés sont les suivants

Antécédents médicaux

La création d'un dossier "féminin" = ajout de 2 groupes supplémentaires

> Antécédents gynécologiques Antécédents obstétriques

Un nouveau groupe peut être créé par un clic sur le bouton [Nouveau groupe].

Le titre des groupes peut être modifié par un double clic sur le titre ou un clic puis bouton [Modifier].

Un groupe peut être supprimé par un clic sur le titre puis bouton [Supprimer].

ATTENTION : dans ce cas, la suppression d'un groupe supprime également tous les états qu'il contient. Un groupe contenant au moins 1 état est toujours présenté déployé (triangle vers le bas) = lecture confortable Depuis la version 3.4 : possibilité de report au choix du (ou des) groupe(s) individuellement dans synthèses ou courriers. Renseigner le profil :  $\mathcal{Z}$  possibilités : par le profil ou par un document

### A) par la fiche d'identité / onglet profil du patient

- 1) Afficher la fenêtre "Identité" / Clic sur l'onglet "Profil du patient"
- 2) Clic sur un groupe / clic en bas de fenêtre sur le bouton [Ajouter un état] = fenêtre de dialogue

| <ol> <li>Choisir le dictionnaire</li> <li>ou utiliser la palette des "codes favoris"</li> <li>nb : changer de dictionnaire permet<br/>souvent d'affiner le libellé.</li> </ol> | Depuis le dictionnaire : CIM10                                  | •                 |
|----------------------------------------------------------------------------------------------------|-----------------------------------------------------------------|-------------------|
| <b>4) Taper le début d'un état</b><br>(exemple : Prothèse hanche)                                                                                                    | Début de chaque mot : 4                                         |                   |
| 5) Choisir l'état précis dans la liste proposée                                                                                                    | (5)                                                             |                   |
| une poignée permet d'agrandir ou<br>rétrécir la zone de choix                                                                                                    |                                                                 |                   |
| les libellés et codes attachés<br>s'affichent ici.<br>nb : ils sont NON modifiables                                                                                            | Libellé :<br>Codes attachés :                                   |                   |
| 6) Indiquer (si nécessaire) :<br>la date de début et de fin de l'état<br>et éventuellement un commentaire                                                                      | Date de début : 26/01/2012 Date de fin : (date<br>Commentaire : | s approximatives) |
| 7) Si nécessaire, cocher les cases<br>Alerte et/ou Affection de longue durée                                                                                                   | Dans le profil : 🗹 Actif 🛛 Alerte 🗌 Affection longue durée      |                   |
| cf page suivante un exemple en détail                                                                                                    | Insérer et continuer Fermer                                     | ) Insérer         |

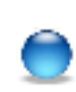

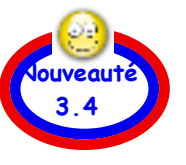

Alors que la version 3.3 n'autorise que la saisie d'un date entière : JJ/MM/AA

la version 3.4 améliore notablement la saisie des dates de début et de fin.

la date du jour est indiquée par défaut lors de la création de l'état.

- 3 autres possibilités :
- a) date complète : 24/09/2011
- b) date incomplète
- c) date relative
  - détaillées page suivante

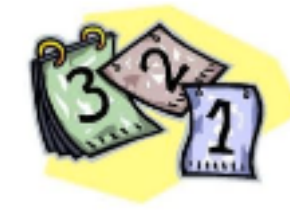

8) Clic bouton [Insérer]

| Insére            | r une information codée                         |
|-------------------|-------------------------------------------------|
| CO Depuis         | le dictionnaire : CIM10                         |
| Début de chaque   | mot : hernie inquinale                          |
| hernies ±         |                                                 |
| hernie inquir     | nale                                            |
| hernie crural     | e                                               |
| hernie ombil      | icale (+)                                       |
| autres hernie     | es de la paroi abdominale antérieure            |
|                   |                                                 |
|                   | M10 : K40 CAUCHE 1                              |
| Libellé :         | hernie inguinale                                |
| Codes attachés :  | CIM10 : K40                                     |
| Date de début :   | 24/09/2011 Date de fin : (dates approximatives) |
| Commentaire :     | GAUCHE                                          |
| Dans le profil :  | 🗹 Actif 🛛 Alerte 🗌 Affection longue durée       |
| Insérer et contir | nuer Fermer Insérer                             |

Ici, la zone "Commentaire" permet d'affiner la description d'un état :

existe aussi dans la version précédente 3.3

exemples :

Hernie inguinale ... gauche Infartus ... du père à 42 ans Allergie trimethoprime ... Bactrim : réaction cutanée généralisée

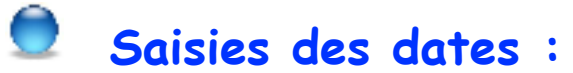

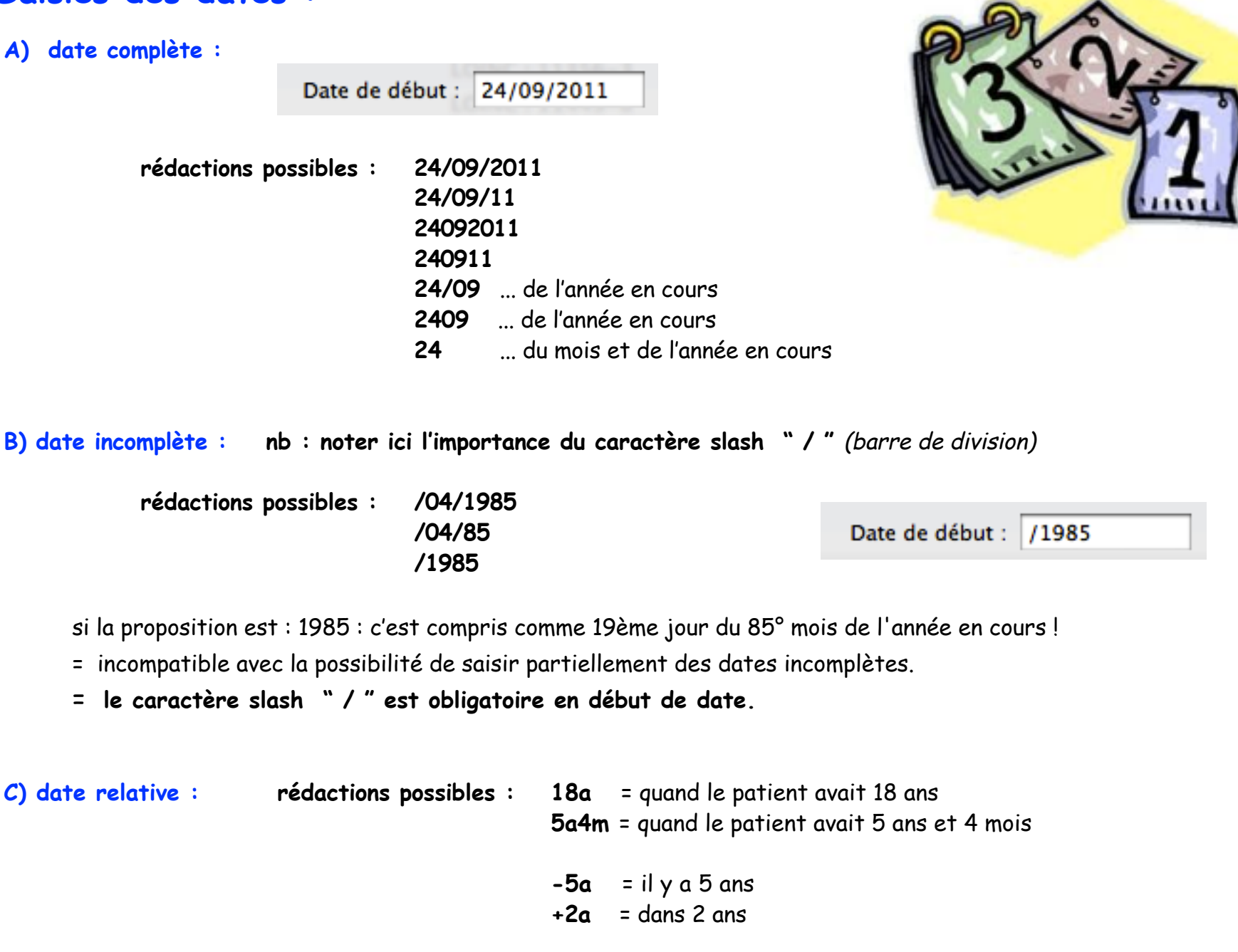

Conseils de rédaction page suivante ...

Attention : les caractères a (pour année), m (pour mois) et j (pour jour) doivent être tapés en lettres minuscules.

|             | Le calcul est fait par rapport à la date de naissance du patient<br>(exemples illustrés ci-après : le patient est né le 01/01/70) rédactions possibles : |
|-------------|----------------------------------------------------------------------------------------------------|
| 单 quand     | le patient avait 18 ans : taper → 18a                                                                                                    |
|             | Injection du : 18a - Injection du : 01/01/1988                                                                                                    |
| OU          | avec insertion du caractère slash "/" (barre de division) pour améliorer l'affichage de la date :                                                        |
|             | Rappel le : /18a → Rappel le : /1988                                                                                                    |
| 🜻 quan      | d le patient avait 5 ans et 4 mois : taper → 5a4m                                                                                                    |
|             | Injection du : 5a4m - Injection du : 01/05/1975                                                                                                    |
| OU          | avec insertion du caractère slash "/" (barre de division) pour améliorer l'affichage de la date :                                                        |
|             | Rappel le : //5a4m - Rappel le : //05/1975                                                                                                    |
| le signe "- | <b>" (négatif) calcule par rapport à la date courante</b> (ex. ici : date courante 25/01/2013)                                                           |
| 单 évèn      | ement il y a 5 ans : taper → -5a                                                                                                    |
|             | Injection du : -5a Injection du : 25/01/2008                                                                                                    |
| OU          | avec insertion du caractère slash "/" (barre de division) pour améliorer l'affichage de la date :                                                        |
|             | Rappel le : /-5a - Rappel le : /2008                                                                                                    |

Résultat de la saisie dans la liste du profil physio-pathologique :

illustration ici avec le profil : rédaction d'une fracture tibia-fémur à l'âge de 18 ans :

- la rédaction basique de la date de début : (dans l'exemple ci-après, le patient est né le 18/01/1970)

#### 🖻 quand le patient avait 18 ans : taper 🌙 18a Date de début : 18a Date de début : 18/01/1988 . ce qui calcul et qui affiche dans le profil : [18/01/1988, -], FRACTURE TIBIO FEMORALE Affichage pas très judicieux en l'occurence ! L'adjonction d'un slash "/" (barre de division) permet d'améliorer l'affichage et le rendre cette fois judicieux Date de début : /18a Date de début : /1988 ... ce qui calcul et qui affiche dans le profil : [1988, -], FRACTURE TIBIO FEMORALE

#### Nota : un état peut-être transféré d'un groupe à un autre par simple glisser/déposer

exemple ici : l'état "Hernie inguinale" est inséré par erreur dans le groupe "Allergies et intolérances".

| Etats physio-pathologiques |                                   |                 |          |
|----------------------------|-----------------------------------|-----------------|----------|
| VI ALD RAS                 | Libellé                           | Code            | Remarque |
|                            | Allergies et intolérances         | LOINC : 10155-0 |          |
| <b>√</b>                   | [24/09/2011, -], hernie inguinale | CIM10 : K40     | GAUCHE   |
|                            | Antécédents médicaux              | LOINC : 11348-0 |          |
|                            | Antécédents chirurgicaux          | LOINC : 10167-5 |          |
|                            | Antécédents familiaux             | LOINC : 10157-6 |          |

Pour le mettre en bonne place, il suffit de glisser la ligne sur le bon groupe :

| Etats physio-pathologiques                            |                 |          |  |
|-------------------------------------------------------|-----------------|----------|--|
| V I RAS Libellé                                       | Code            | Remarque |  |
| ▼Allergies et intolérances                            | LOINC : 10155-0 |          |  |
| <ul> <li>[24/09/2011, -], hernie inguinale</li> </ul> | CIM10 : K40     | GAUCHE   |  |
| Antécédents médicaux                                  | LOINC: 11348-0  |          |  |
| [24/09/2011, Antécédents chirurgicaux                 | LOINC : 10167-5 |          |  |
| Antécédents familiaux                                 | LOINC : 10157-6 |          |  |

|              | Etat civil                     | Profil du patient | Présélections | Clôture |
|--------------|--------------------------------|-------------------|---------------|---------|
| Etats physic | -pathologiques                 |                   |               |         |
| VI ALD       | RAS Libellé                    | Code              | Re            | emarque |
|              | Allergies et intolérances      | LOINC : 1         | 10155-0       |         |
|              | Antécédents médicaux           | LOINC : 1         | 11348-0       |         |
|              | Antécédents chirurgicaux       | LOINC : 1         | 10167-5       |         |
| <b>√</b>     | [24/09/2011, -], hernie inguir | nale CIM10 : H    | (40 G         | AUCHE   |
|              | Antécédents familiaux          | LOINC : 1         | 10157-6       |         |

# Renseigner le profil : 2 possibilités : par le profil ou par un document (suite) B) par un document

Renseigner le profil physio-pathologique peut également être effectué sur un document : n'importe quel document !

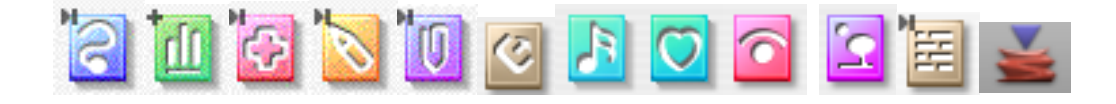

Tous les documents possèdent une icône en forme de drapeaux croisés = c'est la facette "codage" du document

🗄 Liens 🔻 🛠 Données 🕏

- 1) Un clic sur ces drapeaux "retourne" le document en présentant la facette "Codage"
- 2) Clic en bas à gauche sur le bouton [Ajouter] = fenêtre de codage identique à celle utilisée par le profil
- 3) Renseigner les diverses zones comme précédemment
- 4) Pour transférer l'état dans le profil :

ic en bas à droite sur le bouton [Profil patient] et choisir le groupe concerné par l'état:

| Allergies et intolérances |  |  |
|---------------------------|--|--|
| Antécédents médicaux      |  |  |
| Antécédents chirurgicaux  |  |  |
| Antécédents familiaux     |  |  |
| Autres antécédents        |  |  |
| Profil patient            |  |  |
| 11.                       |  |  |

Si les drapeaux sont de couleur rouge = le document possède au moins 1 codage

| Liens | • 🛧 | Données ≑ |
|-------|-----|-----------|
|-------|-----|-----------|

#### L'état est maintenant transféré dans le profil

#### MAIS :

penser à compléter, si besoin, dans la fenêtre "Profil du patient" les zones : ALD et Alerte

| /   | Le titre     | AV & Numéri<br>Date<br>28/04/2008<br>Liste de codes<br>DFCC : 22677 | sation, Cardiologie<br>Titre<br>CR HOSPITALISATION E<br>Libellé<br>BRONCHOPNEUMOPATHIE AIG | CHOCARDIO<br>GUE | Liens ▼<br>Priorité | Codage ¢         |               |
|-----|--------------|---------------------------------------------------------------------|--------------------------------------------------------------------------------------------|------------------|---------------------|------------------|---------------|
| / 1 | Etats physic | -pathologiques                                                      |                                                                                            |                  |                     |                  |               |
|     | VI ALD       | RAS Libellé                                                         |                                                                                            | Code             | Remarque            | Lien             |               |
|     |              | ▼Allergies et in                                                    | itolérances                                                                                | LOINC : 101      | -                   | -                |               |
|     | <b>√</b>     | [24/09/201                                                          | 1, -], hernie inguinale                                                                    | CIM10 : K40      | GAUCHE              | -                |               |
|     |              | Antécédents :                                                       | médicaux                                                                                   | LOINC : 113      |                     | -                |               |
| -   | V            | [28/04/200                                                          | 08, -], BRONCHOPNEUMOP                                                                     | DFCC : 22677     |                     | CR HOSPITALISATI | ON ECHOCARDIO |
|     |              |                                                                     |                                                                                            |                  |                     |                  |               |

ATTENTION : c'est la date du document notée initialement lors du transfert qui est indiquée dans le profil. Un changement de date dudit document n'est pas transféré au profil = <u>correction manuelle obligatoire</u>

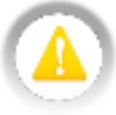

Si suppression d'un codage d'état dans un document = pas de synchronisation avec le profil = état conservé dans le profil Si suppression d'un état dans le profil qui est lié à un document = pas de synchronisation avec le document. Si corrections : les effectuer toutes manuellement.

#### Colonne "Code"

#### Quelques précisions sur les dictionnaires :

La colonne "Code" indique la référence du dictionnaire ou classification utilisé et le code correspondant à l'état.

Le code LOINC (Logical Observation Identifiers Names and Codes) est relatif aux groupes.

#### Les dictionnaires disponibles pour les états :

- CIM 10 (Classification Internationale des Maladies 10° édition)
- CISP (Classification Internationale des Soins Primaires)
- Lexique IMS (DFCC)
- SFMG (Société Française de Médecine Générale)

proposent des listes d'états dont chaque item est rattaché à un code CIM 10

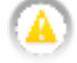

sauf le dictionnaire : - Substances

à la date de parution de ce pas-à-pas, seul le pharmaco-correcteur BCB propose un dictionnaire de substances (et excipients). Mais attention :

les codes appliqués à ces substances ou excipients sont du type: BCB\_SUBS, EPP\_SUBS

Codes attachés : BCB\_SUBS : 5076, EPP\_SUBS : Amiodarone

Ce qui signifie que la liaison et l'analyse de l'ordonnance seront effectuées. Mais seulement si le pharmaco-correcteur est la BCB; et pas un autre (Vidal par exemple)

| Libellé                    | Code            |
|----------------------------|-----------------|
| ▼Allergies et intolérances | LOINC : 10155-0 |
| Antécédents médicaux       | LOINC : 11348-0 |
| Antécédents chirurgicaux   | LOINC : 10167-5 |
| Antécédents familiaux      | LOINC : 10157-6 |

| Code            |  |  |
|-----------------|--|--|
| LOINC : 10155-0 |  |  |
| LOINC : 11348-0 |  |  |
| SFMG : 826      |  |  |
| DFCC : 4117     |  |  |
| SFMG : 740      |  |  |
| SFMG : 713      |  |  |
| DFCC : 22677    |  |  |
| SFMG : 845      |  |  |
| DFCC : 18081    |  |  |
| DFCC : 18081    |  |  |
| LOINC : 10167-5 |  |  |
| DFCC : 22458    |  |  |

#### Colonne "Lien"

Comme expliqué dans le paragraphe précédent traitant de la création d'un état à partir d'un document, le titre et le pictogramme du document s'affichent dans la colonne lien :

| s physio-patholo  | ogiques                                                                                                    |                                                                                                    |                                                 |
|-------------------|----------------------------------------------------------------------------------------------------|----------------------------------------------------------------------------------------------------|-------------------------------------------------|
| ALD RAS Libel     | é                                                                                                    | Code Remarque                                                                                                    | Lien                                            |
|                   | [25/03/2011, -], HTA                                                                                                    | SFM                                                                                                    | C MAPA de Dr les-                               |
|                   | [15/04/2011, -], HYPOACOU<br>[28/04/2008, -], BRONCHOP                                                                                           | JSIE DFC<br>PNEUMOPA DFC                                                                                                    | CR HOSPITALISATION ECHOCARDIO                   |
| ouble clic sur le | lien d'un état ouvre le doc                                                                                                    | cument lié en arrière plan =                                                                                                    |                                                 |
| 🗸 🏹 Numé          | risation, Cardiologie                                                                                                    |                                                                                                    |                                                 |
| Date              | Titre                                                                                                    |                                                                                                    |                                                 |
| 28/04/2008        | CR HOSPITALISATION                                                                                                    | ECHOCARDIO                                                                                                    |                                                 |
| Pages In          | nage 🔻 2/3, pdf, 108 Ko                                                                                                    |                                                                                                    | ি আ ⊿⊽ এ৫।                                      |
|                   | HISTON<br>Depuis 48 heures<br>frissons. Devant I<br>EXAME<br>- fébricule à<br>- dyspnée d'a<br>- aucun signa<br>- l'auscultatio<br>- pas de sign | RE DE LA MALADIE :<br>s, apparition d'une dyspnée d'effort, d'une<br>la dyspnée, hospitalisation le 22 avril 2008<br>EN CLINIQUE :<br>37°9,<br>effort,<br>e de détresse respiratoire,<br>on retrouve des crépitants en base<br>ne d'insuffisance cardiaque. | toux avec expectoration. Notion de sueurs et de |
| 880.000           | EXAME                                                                                                    | INS COMPLEMENTAIRES :                                                                                                    |                                                 |
| F1                | ♦ Biolo                                                                                                    | gie :                                                                                                    |                                                 |
|                   |                                                                                                    |                                                                                                    | Le profil physio-pathologique • juin 2012 • i   |

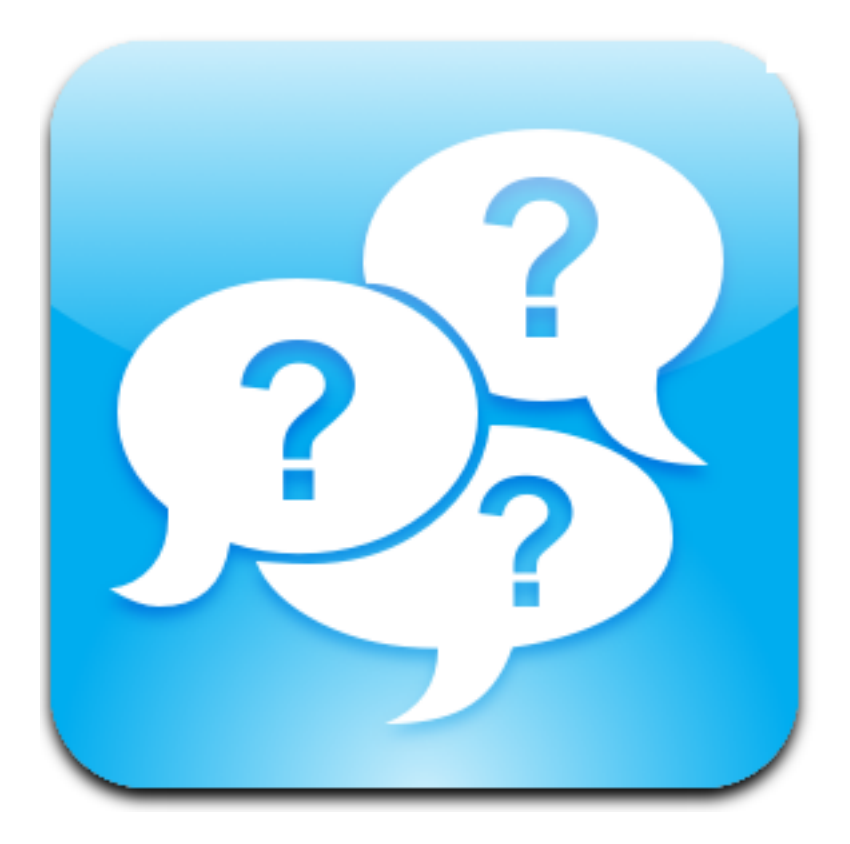

# Des questions ?

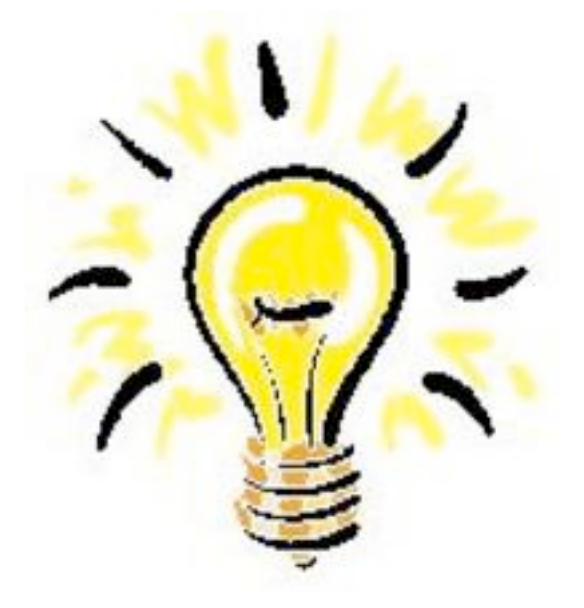

# Quelques conseils importants

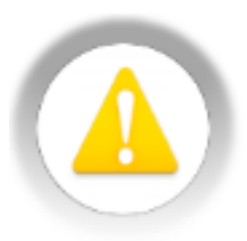

#### Antécédents familiaux et statut

ATTENTION :

le statut "Actif" des antécédents familiaux génère 2 ambiguïtés qu'il faut comprendre :

1°) dans les pharmaco-correcteurs

2°) dans les recherches multicritères

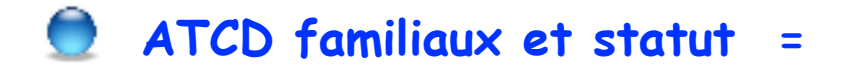

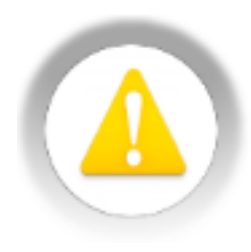

# choisir NON actif ... pourquoi ?

1°) dans les pharmaco-correcteurs : l'ATCD familial est considéré comme un ATCD personnel

Exemple pour le pharmaco-correcteur : ATCD familial de HTA = CI !!!

| Etats physio-pathologiques           |                 |  |  |  |
|--------------------------------------|-----------------|--|--|--|
| V I ALD RAS Libellé                  | Code            |  |  |  |
| Allergies                            | LOINC : 10155-0 |  |  |  |
| Antécédents médicaux                 | LOINC : 11348-0 |  |  |  |
| Antécédents chirurgicaux             | LOINC : 10167-5 |  |  |  |
| Antécédents familiaux                | LOINC : 10157-6 |  |  |  |
| hypertension essentielle (primitive) | CIM10 : I10     |  |  |  |
| -                                    |                 |  |  |  |

|                                                | 🕀 🔜 🔍                                                                                                    |
|------------------------------------------------|----------------------------------------------------------------------------------------------------|
| Niveau : Contre Indiqué                        | Sumatriptan 50 mg comprimé<br>1 à 2 comprimés au moment de la crise migraineuse.<br>Avaler sans croquer avec un grand verre d'eau. |
| <u>Sumatriptan 50 mg comprime</u> Hypertension | Sécurisation : traitements de fond                                                                                                 |

#### Profil

| Libellé                              | Code CIM10 |  |
|--------------------------------------|------------|--|
| Hypertension essentielle (primitive) | 110        |  |

ret

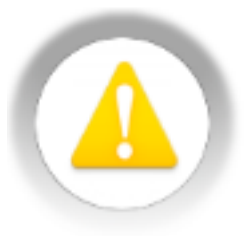

## ATCD familiaux et statut = choisir NON actif ... pourquoi ?

2°) dans les recherches multicitères :

il est impossible de dissocier un ATCD familial actif d'un ATCD personnel actif.

|                                 | Recherche : Nouvelle | recherche                                        |
|---------------------------------|----------------------|--------------------------------------------------|
|                                 |                      | Dossier Identité Profil Clôture                  |
|                                 | Documents            |                                                  |
| mple :                          | √ Documents          | ont le profil contient                           |
| herche des dossiers de patients | 🗹 Dossier 👘          |                                                  |
| ertendus codés dans le profil . | Critères communs     | hypertension essentielle (primitive) 🗹           |
| recherche multicritère se       | Annexe               |                                                  |
| struit comme suit :             | Archive              |                                                  |
| t le profil contient : HTA ne   | 🗌 Biométrie          |                                                  |
| ter que les états "actif"       | Consultation         |                                                  |
|                                 | Résumer la recherche | Ne tester que les états : 🗹 actif 🗌 ald 🗌 alerte |
|                                 |                      | A                                                |

= impossibilité de dissocier un état actif des ATCD familiaux des ATCD personnels ici : la requête sélectionnera aussi le dossier dont le profil ATCD personnels ne contient

pourtant pas HTA = erreur !

| Etats physio-pathologiques                               |                 |  |  |  |
|----------------------------------------------------------|-----------------|--|--|--|
| V I RAS Libellé                                          | Code            |  |  |  |
| ► Allergies                                              | LOINC : 10155-0 |  |  |  |
| Antécédents médicaux                                     | LOINC : 11348-0 |  |  |  |
| Antécédents chirurgicaux                                 | LOINC : 10167-5 |  |  |  |
| Antécédents familiaux                                    | LOINC : 10157-6 |  |  |  |
| <ul> <li>hypertension essentielle (primitive)</li> </ul> | CIM10 : 110     |  |  |  |
|                                                          |                 |  |  |  |

exe

rech hyp la cons don tesi

Le protii physio-pathologique · juin 2012 · P 24 / 37

Les ATCD familiaux sont à classer systématiquement en inactifs, car ne concernant pas directement le patient pour le pharmaco-correcteur. Mais ils sont à noter quand même car ils impactent la décision thérapeutique et la prise en charge du patient.

À moduler quand même pour certains ATCD familiaux, en particulier les maladies génétiques : hyperlipémie familiale, certaines neuropathies, certaines enzymopathies (*ex* : *G6PD*), etc.

Mais en règle générale :

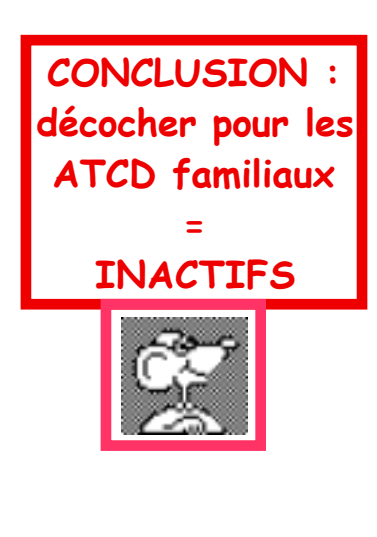

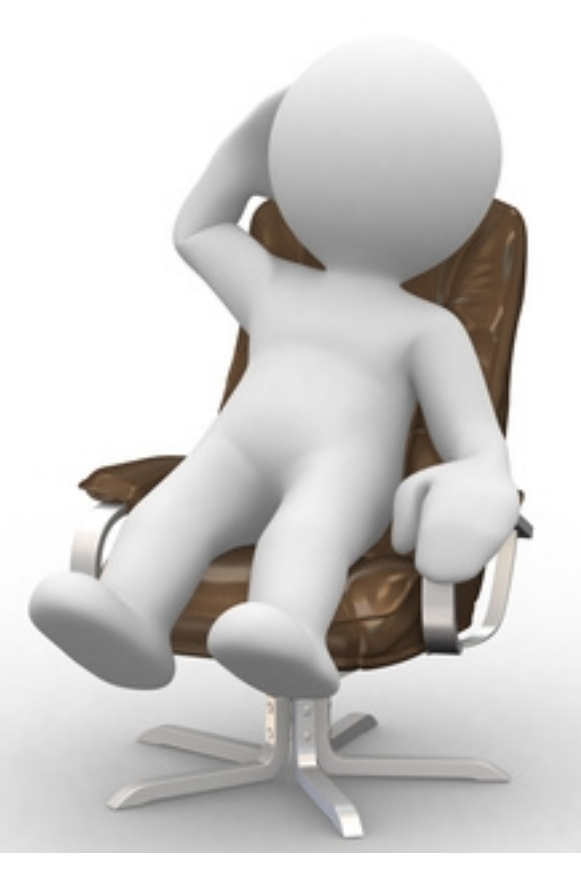

#### Astuces pour compléter ou modifier le profil

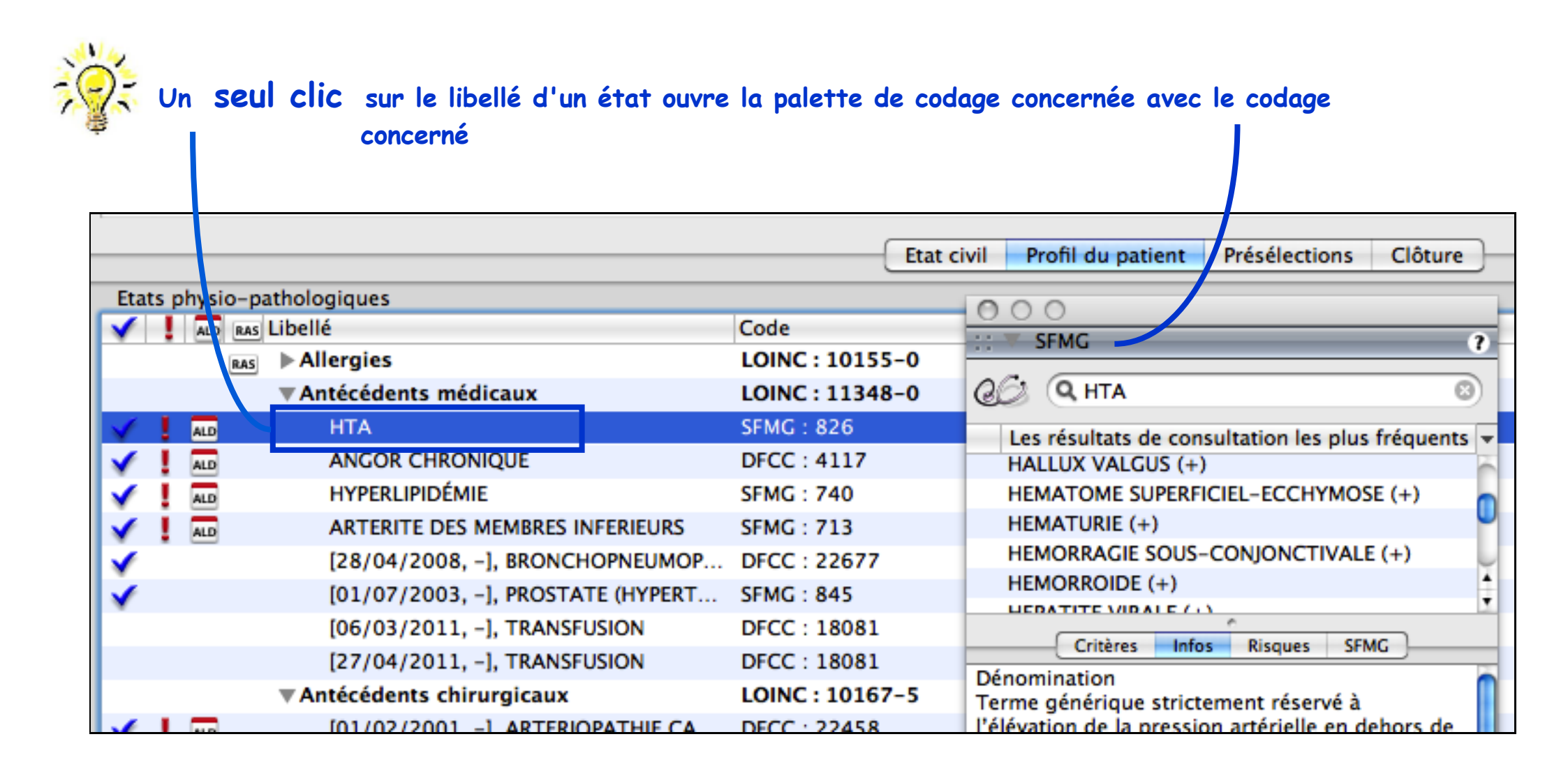

![](_page_26_Picture_0.jpeg)

# Un **double clic** sur le libellé d'un état ouvre la fenêtre d'information codée (pas forcément avec le dictionnaire concerné) et la palette de codage concernée

| U        | Mémo :      |                                       | Depuis le                                | ne information codée<br>dictionnaire : CIM10                                                | •                                                                                                    |
|----------|-------------|---------------------------------------|------------------------------------------|---------------------------------------------------------------------------------------------|----------------------------------------------------------------------------------------------------|
| Nom      |             |                                       | <u> </u>                                 |                                                                                             |                                                                                                    |
| Autre    | nom         |                                       | Début de chaque mo                       | At : (HTA                                                                                   |                                                                                                    |
|          |             |                                       | maladies hypert                          | ensives \$                                                                                  |                                                                                                    |
| <u> </u> |             |                                       | hypertension es                          | sentielle (primitive) (+)                                                                   |                                                                                                    |
|          |             |                                       | cardiopathie hy                          | pertensive                                                                                  |                                                                                                    |
| Etatt    | physio-path | ologiques                             | néphropathie h                           | ypertensive (+)                                                                             | _                                                                                                    |
|          |             | © cardionéphropa                      |                                          |                                                                                             |                                                                                                    |
|          | RAS 🕨       | Allergies                             | D hypertension se                        | ST # SFMG                                                                                   | 1                                                                                                    |
|          |             | Antécédente médicaux                  | 10                                       | QG Q HTA C                                                                                  |                                                                                                    |
| V 1      | AD          | HTA                                   | 2                                        | Los sécultats de consultation los plus fréquents                                            |                                                                                                    |
| × 1      | ALD         | ANGOR CHRONIQUE                       | tension artérielle él                    | Les resultats de consultation les plus frequents                                            |                                                                                                    |
| 1        | ALD         | HYPERLIPIDÉMIE                        | hypertension (artér                      | HYPERLIPIDÉMIE (+)                                                                          |                                                                                                    |
| 1        | ALD         | ARTERITE DES MEMBRES INFERIEURS       | (systemique)                             | ANGOR - INSUFFISANCE CORONARIENNE (+)                                                       |                                                                                                    |
| 1        |             | [28/04/2008, -], BRONCHOPNEUMOP       | Exclure:                                 | FIBRILLATION - FLUTTER AURICULAIRES (+)                                                     | U 4                                                                                                    |
| 1        |             | [01/07/2003, -], PROSTATE (HYPERT     | <ul> <li>avec rétinopathie</li> </ul>    | DIABETE DE TYPE 2 (+)                                                                       | ÷ ÷                                                                                                    |
|          |             | [06/03/2011, -], TRANSFUSION          |                                          | · · · · · · · · · · · · · · · · · · ·                                                       | 1                                                                                                    |
|          |             | [27/04/2011, -], TRANSFUSION          | Libellé : HT                             | Critères Infos Risques SFMG                                                                 | -                                                                                                    |
|          |             | Antécédents chirurgicaux              | 10000-10002-1                            | ✓ élévation de la pression artérielle                                                       |                                                                                                    |
| 1        | ALD.        | [01/02/2001, -], ARTERIOPATHIE CA     | Codes attaches : SF                      | ① P.A.S. > ou = 140 mmHg                                                                    |                                                                                                    |
| 5        |             | [21/04/2009, -], ENDARTERIECTOMIE.    | DFCC 19613                               | () P.A.D. > ou = 90 mmHg                                                                    | RO CAROT                                                                                                    |
| 4        |             | (12/05/2009, -1, PONTAGE ILIAOUE      | Date de début :                          | 1 tre ou 2e mesure                                                                          | spproximatives                                                                                                    |
| 5        |             | 105/01/2010, -1. STENOSE ARTERIELLE   | Commentaire :                            | () au moins 3 mesures                                                                       |                                                                                                    |
| 1        |             | 101/06/2010 -1 STENOSE ARTERIELLE     | commentaire .                            |                                                                                             | And in case of the local division of the local division of the loc |
| Noun     |             | (Alouter un état) (Modifier) (Supprin | Dans le profil : 🗹                       | H.T.A. à faible risque                                                                      |                                                                                                    |
| Chour    | eau groupe  | (Ajouter un etat) (Mounter) (Supprin  |                                          | ✓ P.A.S. entre 140 et 180 mmHg                                                              |                                                                                                    |
| Comr     | mentaire 🗌  | Rappeler dans les alertes             | (Insérer et continue                     | ① P.A.D. entre 90 et 100 mmHg avec<br>cofacteur de risque, antécédent cardio-<br>vasculaire | Insérer                                                                                                    |
|          |             |                                       |                                          | ① P.A.D. > ou = 100 mmHg                                                                    |                                                                                                    |
|          |             |                                       | <ul> <li>H.T.A. à haut risque</li> </ul> |                                                                                             |                                                                                                    |
|          |             |                                       |                                          | ① P.A.S. > 180 mmHg                                                                         | ¥                                                                                                    |
|          |             |                                       |                                          | ① P.A.D. > 110 mmHg                                                                         | *                                                                                                    |

![](_page_27_Picture_0.jpeg)

# Un **double clic** sur le code d'un état ouvre la fenêtre d'information codée (pas forcément avec dictionnaire concerné)

| Mémo :         Nom         Autre nom         Etats physio-pathologiques | Etat civ        | Insérer une information codée<br>Depuis le dictionnaire : SFMG Début de chaque mot : HTA Les résultats de consultation les plus fréquents HERPES (+) HTA (+) Critères Infos Risques SFMG |
|-------------------------------------------------------------------------|-----------------|----------------------------------------------------------------------------------------------------|
|                                                                         | Code            | Dénomination                                                                                                    |
| ans Allergies                                                           | LOINC : 10155-0 | dehors de toute notion étiologique (la fréquence des HTA secondaires est                                                                                                    |
| ▼Antécédents médicaux                                                   | LOINC - 11348-0 | inférieure à 5% de la population des hypertendus avec seulement 1% de causes                                                                                                    |
| HTA HTA                                                                 | SFMG: 826       | fera l'objet d'un résultat de consultation séparé, car elle est un problème en                                                                                                    |
| ANGOR CHRONIQUE                                                         | DFCC . 4117     | elle même.                                                                                                    |
| HYPERLIPIDÉMIE                                                          | SFMG : 740      | Cette définition a été revue en fonction des dernières recommandations de<br>l'ANAES. Les chiffres retenus ne s'adressent pas aux enfants, aux diabétiques                               |
| ARTERITE DES MEMBRES INFERIEURS                                         | SFMG : 713      | aux femmes enceintes ni aux personnes dont l'âge est supérieur à 80 ans.                                                                                                    |
| [28/04/2008, -], BRONCHOPNEUMOP                                         | DFCC : 22677    | Critères d'inclusion                                                                                                    |
| [01/07/2003, -], PROSTATE (HYPERT                                       | SFMG: 845       | DFCC:18081 1                                                                                                    |
| [06/03/2011, -], TRANSFUSION                                            | DFCC : 18081    | Libellé : HTA                                                                                                    |
| [27/04/2011, -], TRANSFUSION                                            | DFCC : 18081    | Coder sweekler : SENC : 826 CM10 : 110                                                                                                    |
|                                                                         | LOINC : 10167-5 | Codes attaches : SFMG : 820, CIMIO : 110                                                                                                    |
| V I ALD [01/02/2001, -], ARTERIOPATHIE CA                               | DFCC : 22458    | E., DECC ; 19613 ENDARTERECTORIE DU TREPED CARD                                                                                                    |
| [21/04/2009, -], ENDARTERIECTOMIE                                       | DFCC : 19613    | Date de début : Date de fin : (dates approximatives)                                                                                                    |
| [12/05/2009, -], PONTAGE ILIAQUE                                        | DFCC : 20723    | Commentaire :                                                                                                    |
| ✓ [05/01/2010, -], STENOSE ARTERIELLE                                   | SFMG : 402      | Dealers the Start States States have been                                                                                                    |
| Nouveau groupe Ajouter un état Modifier Supprin                         | ner             | Dans le profil : 🕑 Actif 🛛 Alerte 💟 Affection longue durée                                                                                                    |
| Commentaire 🗌 Rappeler dans les alertes                                 |                 | Insérer et continuer Fermer Insérer                                                                                                    |

![](_page_28_Picture_0.jpeg)

![](_page_28_Picture_1.jpeg)

#### Version MS ≥ 3.4 = report facilité des groupes du profil

Chemin d'accès : menu Edition / Insérer un report

La version 3.3 de MédiStory ne permet que le report de TOUS les groupes sans possibilité de dissociation.

La version ≥ 3.4 autorise un choix lors du report. Mais attention :

#### 2 comportements distincts :

1°) en installant un code de report pour alimenter soit les synthèses, soit le glossaire pour construire les courriers =

SEULS les 5 groupes de base (ou 7, si dossier féminin) seront accessibles.

Ce qui signifie que les groupes supplémentaires créés dans certains dossiers ne peuvent bénéficier du report isolé de leur contenu pour synthèses ou via le glossaire.

| Patient       Profil actif         Patient       Profil en alerte         Patient       Profil actif en alerte         Patient       Profil actif en ALD         Patient       Profil actif en ALD         Avec les colonnes       Allergies et intolérances         Antécédents médicaux       Antécédents chirurgicaux         Antécédents familiaux       Antécédents obstétriques         Antécédents obstétriques       Autres antécédents | Patient Profil                        | complet                                                                                                    |
|----------------------------------------------------------------------------------------------------|---------------------------------------|----------------------------------------------------------------------------------------------------|
| Patient       Profil en alerte         Patient       Profil actif en alerte         Patient       Profil actif en ALD         Patient       Profil actif en ALD         Avec les colonnes       Allergies et intolérances         Antécédents médicaux       Antécédents chirurgicaux         Antécédents familiaux       Antécédents obstétriques         Antécédents obstétriques       Autres antécédents                                    | Patient Profil                        | actif                                                                                                    |
| Patient Profil actif en alerte<br>Patient Profil actif en ALD<br>Detient Profil actif en ALD<br>Detient Profil actif en ALD<br>Précélections<br>Grou pe<br>Avec les colonnes<br>Mise en page<br>érer et continuer<br>érer et continuer                                                                                                    | Patient Profil                        | en alerte                                                                                                    |
| Patient Profil actif en ALD<br>Defect de tione<br>Grou pe<br>Avec les colonnes<br>Mise en page<br>érer et continuer<br>érer et continuer                                                                                                    | Patient Profil                        | actif en alerte                                                                                                    |
| Grou pe<br>Avec les colonnes<br>Mise en page<br>érer et continuer<br>Avec les colonnes<br>Mise en page<br>Antécédents médicaux<br>Antécédents chirurgicaux<br>Antécédents familiaux<br>Antécédents gynécologiques<br>Antécédents obstétriques<br>Autres antécédents                                                                                                    | Patient Profil                        | actif en ALD                                                                                                    |
| Grou pe<br>Avec les colonnes<br>Mise en page<br>érer et continuer<br>érer et continuer<br>Artécédents dents dirurgicaux<br>Antécédents familiaux<br>Antécédents gynécologiques<br>Antécédents obstétriques<br>Autres antécédents                                                                                                    | Destant Defei                         |                                                                                                    |
|                                                                                                    | Grou<br>Avec les colonu<br>Mise en pa | <ul> <li>pe ✓ Tous</li> <li>Allergies et intolérances</li> <li>Antécédents médicaux</li> <li>ge Antécédents chirurgicaux</li> <li>Antécédents familiaux</li> <li>Antécédents gynécologiques</li> <li>Antécédents obstétriques</li> <li>Autres antécédents</li> </ul> |

![](_page_29_Picture_9.jpeg)

cf page suivante ...

2°) Pour un dossier qui comporte des groupes supplémentaires, pas de possibilité d'isoler lesdits groupes.

#### Par contre, l'utilisation de "insérer un report" dans le dossier proprement dit (dans un courrier par exemple)

| propose la liste complète des groupes                            | Groupe            | / Tous                                                                                                    |
|------------------------------------------------------------------|-------------------|----------------------------------------------------------------------------------------------------|
| du dossier ouvert :<br>exemples :                                | Avec les colonnes | Antécédents familiaux patiente<br>Antécédents familiaux conjoint                                              |
|                                                                  | Mise en page      | Antécédents personnels conjoint<br>Allergies conjoint                                                         |
| Groupe                                                           | rer et continuer  | Addictions conjoint<br>Allergies patiente                                                                     |
| Mise en page Antécédents médicaux<br>Antécédents chirurgicaux    |                   | Addictions patiente<br>Antécédents médicaux patiente                                                          |
| Antécédents familiaux<br>Autres antécédents<br>ATCD rhumatismaux |                   | Antécédents chirurgicaux patiente<br>Antécédents gynécologiques patiente<br>Antécédents obstétricaux patiente |

| pour reporter la zone "Remarque"<br>d'un état du profil,<br>ne pas oublier de | Groupe : Tous<br>Avec les colonnes : Code<br>Mise en page : Texte | Remarque Lien  |
|-------------------------------------------------------------------------------|-------------------------------------------------------------------|----------------|
| cocher la case : "Remarque"<br>( versions 3.3 et + )                          | Insérer et continuer                                              | Fermer Insérer |

![](_page_31_Picture_0.jpeg)

#### Précisions :

La tentation est forte d'insérer des états pré-renseignés dans un dossier existant ou à la création d'un nouveau dossier.

exemple : Antécédents médicaux : Asthme

![](_page_31_Picture_4.jpeg)

Seuls les titres des groupes peuvent être insérés via un modèle, mais JAMAIS des états dans des groupes.

exemple : insérer un groupe "Intolérances alimentaires" via un modèle dans un dossier ou un ensemble de dossier.

#### 🕽 Version MS ≥ 3.4 = report du profil renseigné avec les clones

La version 3.3 de MédiStory ne permet AUCUNE modification du profil : la synchronisation du fichier fils (clone) vers le père (fichier de référence) ignore les modifications du profil physio-pathologique.

#### La version ≥ 3.4 de MédiStory corrige ce comportement :

ATTENTION : ce n'est pas une fusion du profil qui est effectuée mais un REMPLACEMENT COMPLET de la fiche profil physio-pathologique par la plus récente des 2 (via l'horodatage).

![](_page_32_Figure_4.jpeg)

# Présentation = 2 zones importantes à comprendre

| Etat civi                             | Profil du patient Présélection   | ons Clôture          |          |
|---------------------------------------|----------------------------------|----------------------|----------|
| Etats physio-pathologiques            |                                  |                      |          |
| V L RAS Libellé                       | Code                             | Remarque             | Lien     |
| Allergies et intoléran                | ces LOINC : 101                  | 55-0                 | -        |
| Z                                     | ONE STRUCTL                      | IREE                 |          |
| active da                             | ns les pharmaco                  | -correcteur          | S        |
|                                       |                                  |                      |          |
| et dans                               | les recherches r                 | nuiticriteres        |          |
| Nouveau groupe Ajouter un état        | Modifier Supprimer               |                      |          |
| Commentaire 🗌 Rappeler dans les alert | es                               |                      |          |
| inactive dans les u                   | one NON struct<br>pharmaco-corre | urée<br>cteurs et re | cherches |
|                                       |                                  |                      |          |

## 2°) la zone NON structurée :

| Commentaire | 🗌 Rappel | er dans | les alertes |
|-------------|----------|---------|-------------|
|-------------|----------|---------|-------------|

C'est une zone de texte libre du bas de la fenêtre qui peut être enrichie :

- par le clavier
- par le glossaire

![](_page_34_Picture_5.jpeg)

Puisque non-codée, elle est NON active dans les pharmaco-correcteurs et pour les recherches multi-critères.

Dès lors qu'un mot est inscrit dans la zone, le carré "Rappeler dans les alertes" est coché systématiquement.

Ainsi, cette zone "Commentaire" est reportée via "Insérer un report" / Profil complet.

Commentaire 🗹 Rappeler dans les alertes

Tabac : arrêt à l'âge de 22 ans.

Décocher la case pour ne pas prendre en compte cette zone "Commentaire" dans le profil complet.

# Exemple d'utilisation simplifiée courante

Lors du premier contact avec un nouveau patient prendre à la volée tous les renseignements dans la zone non structurée : ils ne seront pas utilisés par le pharmaco-correcteur mais resteront visibles :

- soit par une synthèse personnelle
- soit par le "A Savoir" du dossier

![](_page_35_Picture_4.jpeg)

#### La structuration (codage) s'effectuera calmement ultérieurement.

RAPPEL : un gain de temps appréciable : la palette qui comporte les ATCD les plus fréquemment utilisés.

| 🖌 Aide                        |     |
|-------------------------------|-----|
| Afficher/Masquer les palettes | ۳ж٦ |
| Codage                        |     |
| ATC                           |     |
| CCAM v25                      |     |
| CIH2                          |     |
| CIM10                         |     |
| CISP                          |     |
| Codes dossier                 |     |
| Codes favoris                 |     |

![](_page_36_Picture_0.jpeg)

"Derrière la pathologie la plus banale, il y a tout un univers à découvrir."

Socrate

![](_page_36_Figure_3.jpeg)